### ISBE Early Childhood Transition System

#### March, 2024

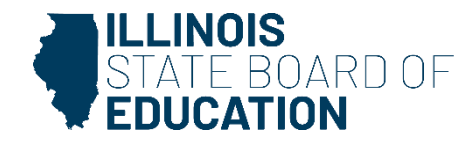

#### Agenda

Purpose of the Transition System Accessing the Transition System Navigating the Transition System

Documenting in the Transition System Frequently Asked Questions

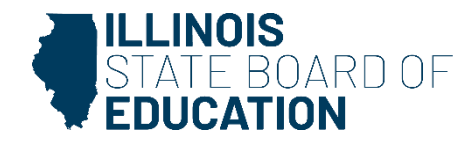

### **Indicator 12 Regulatory Requirements**

- 34 CFR Part 300
  - 300.124 smooth and effective transition by age three
  - 300.323 IEPs in effect
- 34 CFR Part 303
  - 303.209 transition to preschool and other programs
- 23 IAC Part 226
  - 226.100 Child Find (screenings, ongoing coordination with Early Intervention, participation in transition planning conferences)
  - 226.250 IFSP in place of IEP
  - 226.260 child reaching age three

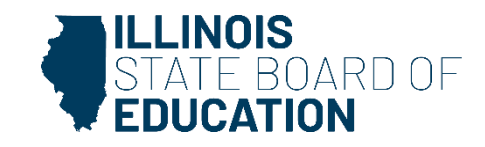

Purpose of the Early Childhood Transition System

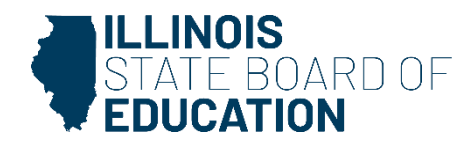

### **Smooth and Effective Transition**

- Transition from Early Intervention to Early Childhood Special Education
  - Eligibility determinations on or before the third birthday
  - IEP services for eligible students in place by the third birthday
- Delays in the evaluation and service for eligible children result in an Indicator 12 finding of noncompliance.

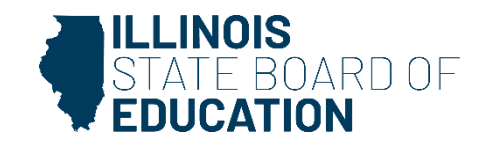

### Early Childhood Special Education Transition Program

- The Illinois Department of Human Services (DHS) and the Illinois State Board of Education (ISBE) coordinate to notify districts of children receiving EI services who may transition to receive early childhood special education services.
- The Early Childhood Transition System (formerly called 27 month list) is a tool to assist districts with the transition process.
- Located in the Student Information System (SIS) as an interactive program
- Provides the names and contact information for children currently enrolled in EI.
- Updated monthly

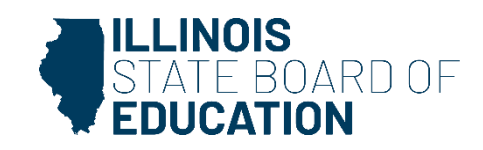

Accessing the Early Childhood Transition System

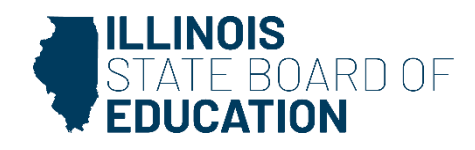

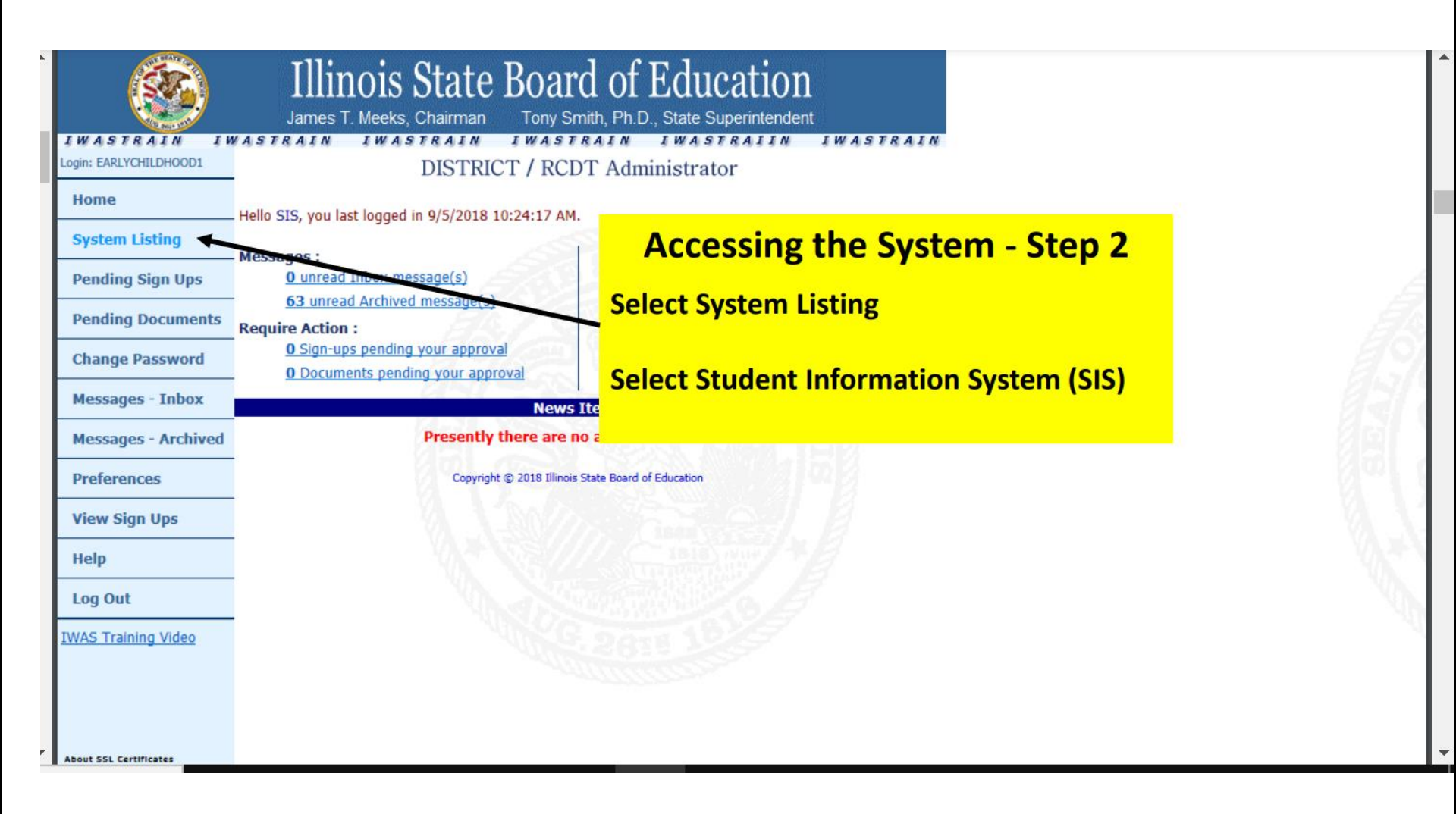

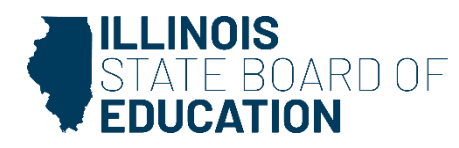

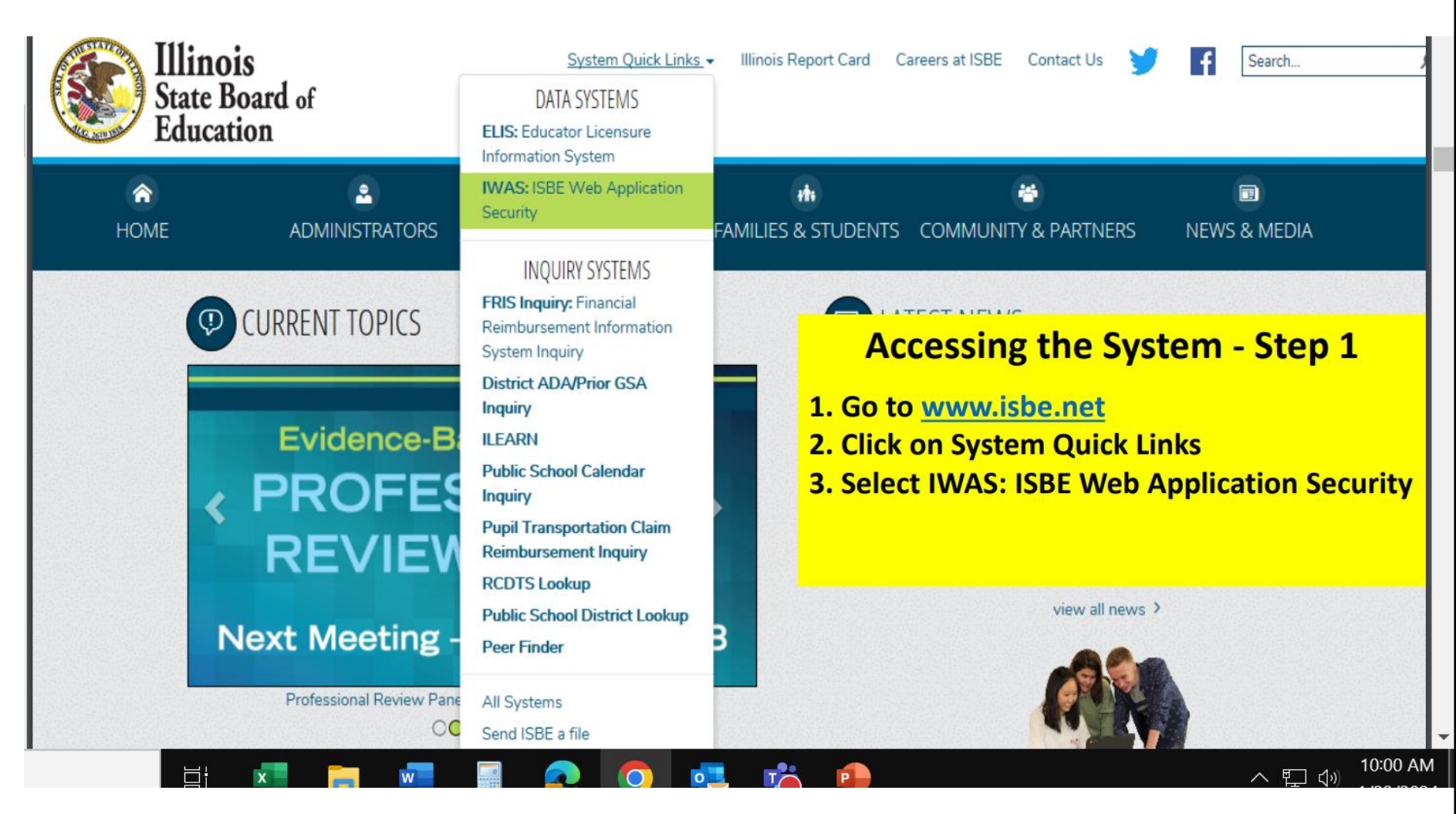

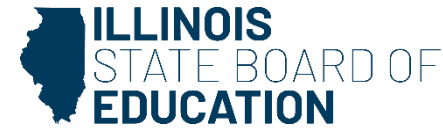

| Mar 04, 2024                 | IAR (<br>Earlie                                                                                                    |
|------------------------------|----------------------------------------------------------------------------------------------------|
| Mar 05, 2024<br>Mar 06, 2024 | Last Select Early Childhood Transition<br>System from left menu.                                                                                   |
| Mar 08, 2024                 | Last SIS Upload sent to DLM-AA (Dynamic Learning Maps-Alternate<br>Assessment) Vendor                                                              |
| Mar 11, 2024                 | 504 Plan Submissions due                                                                                                    |
| Mar 13, 2024                 | DLM-AA (Dynamic Learning Maps-Alternate Assessment) Testing –                                                                                      |
| District All Distric         | ets 🗸 💿 Home 🔿 Serving                                                                                                    |
|                              |                                                                                                    |
|                              | Mar 04, 2024<br>Mar 05, 2024<br>Mar 06, 2024<br>Mar 08, 2024<br>Mar 11, 2024<br>Mar 13, 2024<br>Mar 13, 2024<br>District Status<br>District Status |

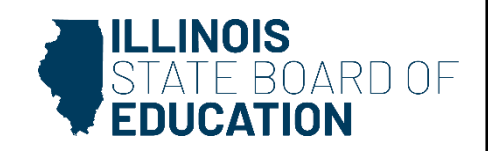

Navigating the Early Childhood Transition System

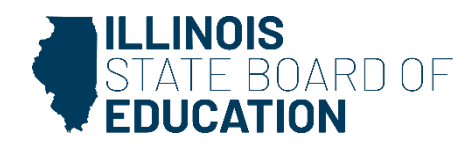

This is the main screen. You can filter by school year or record type. District users will only see students in their district. Cooperatives can select districts within their cooperative. You can also search for a specific student. You also have the option to export the list to an excel document.

|                 | STATE BOARD OF       |                                                             |                                                               |                                                | Helpful I                                                                     | Resources 🔻 Contact                                                               | Technical Support                          |
|-----------------|----------------------|-------------------------------------------------------------|---------------------------------------------------------------|------------------------------------------------|-------------------------------------------------------------------------------|-----------------------------------------------------------------------------------|--------------------------------------------|
| SIS<br>L Kristi | ina Doan 🛛 🔫         | Per <b>Public Act 102-020</b><br>Early Intervention (EI) se | 9 (Section 11 h) <b>7</b> , children a children beginning of  | whose third b<br>the school y                  | birthdays are between I<br>ear if: the child is curre                         | May 1 and August 31 n<br>ently receiving Early Inte                               | nay continue<br>ervention                  |
| 倄 Horr          | ne                   | parent/guardian elects<br>eligible for this option. I       | for him/her to remain in Early<br>SBE recommends the eligibil | arly Childhoo<br>Interventior<br>ity process b | od Special Education so<br>n. Children shown with<br>ne completed at least to | ervices (an IEP), and hi<br>Extended El Eligible may b<br>wo weeks prior to the 3 | s/her<br>be potentially<br>Brd birthday to |
| 🍟 Stude         | ent 🝷                | allow consistent comm<br>transition of these stude          | unication with the Child and I<br>ents.                       | Family Conne                                   | ections Office and pare                                                       | ents/guardians to facili                                                          | tate the timely                            |
| 🖹 Asse          | ssment 👻             | School Year 🚯                                               | 2024                                                          | ~                                              |                                                                               |                                                                                   |                                            |
| 😭 Adji          | isted Cohort         | Record Type 🚯                                               | Show All                                                      | ~                                              |                                                                               |                                                                                   |                                            |
| 🛃 Tea           | cher                 | District                                                    | All Districts                                                 | ~                                              |                                                                               |                                                                                   |                                            |
| <b>≓</b> Early  | Childhood Transition | First Name                                                  | Last Name                                                     |                                                | Date Of Birth                                                                 | Search                                                                            | Clear                                      |
| Log Out         | ¢                    |                                                             |                                                               |                                                |                                                                               | Export                                                                            |                                            |
|                 |                      |                                                             |                                                               |                                                |                                                                               |                                                                                   | IS                                         |

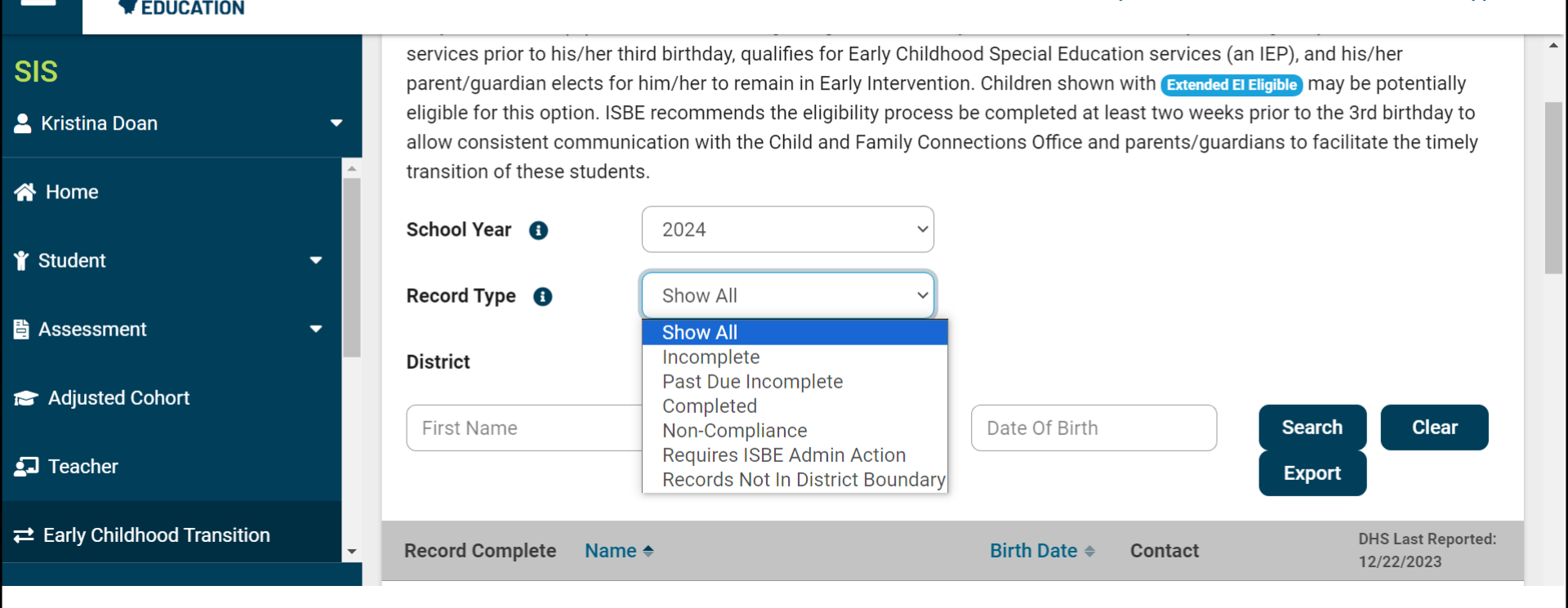

Hover the cursor over the "I" next to record type and a box will expand to provide definitions of each of these types. You will want to complete your "Past Due Incomplete" records. Any students under "Non-Compliance" will result in an indicator finding.

ILLINOIS

BOARD OF

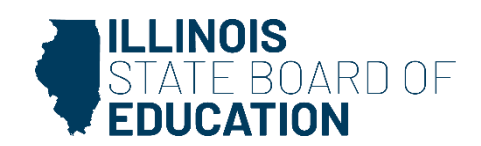

Students can be sorted by name, ascending or descending birthdate. Contact information is also listed. The record complete will have a red clipboard until the student has been documented on and turns three. Then it will change to a green checkmark. This screen also shows the date the report was last updated.

| Record Complete | e Name 🕈                           | Birth Date ≑ | Contact                                                | DHS Last Reported:<br>09/06/2023 |
|-----------------|------------------------------------|--------------|--------------------------------------------------------|----------------------------------|
| Ê               | TEST, STUDENT                      | 01/01/2020   | ISBE TEST<br>1234 ILLINOIS ST<br>SPRINGFIELD, IL 62702 | Select                           |
| Ê               | TEST, STUDENT                      | 01/01/2020   | ISBE TEST<br>1234 ILLINOIS ST<br>SPRINGFIELD, IL 62702 | Select                           |
| Ê               | TEST, STUDENT Extended El Eligible | 01/01/2020   | ISBE TEST<br>1234 ILLINOIS ST<br>SPRINGFIELD, IL 62702 | Select                           |
| Ê               | TEST, STUDENT                      | 01/01/2020   | ISBE TEST<br>1234 ILLINOIS ST<br>SPRINGFIELD, IL 62702 | Select                           |
| Ê               | TEST, STUDENT                      | 01/01/2020   | ISBE TEST<br>1234 ILLINOIS ST<br>SPRINGFIELD, IL 62702 | Select                           |

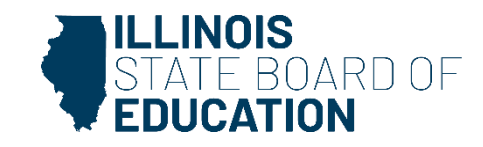

Documenting in the Early Childhood Transition System

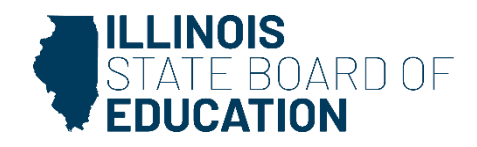

| Student Inform                         | ation                          | Contact Information      | n |        |
|----------------------------------------|--------------------------------|--------------------------|---|--------|
| Student Id:<br>Name:<br>Data of Birth: | <br>TEST, STUDENT              | ISBE<br>100 N. 1ST STREE | т | 3      |
| El Number:<br>Clinic Id:               | 123456<br>123456               | 62777<br>(217) 782-4321  |   | 2      |
| Was the studer<br>Louis SD 189?        | nt evaluated by <u>East St</u> | Yes O No                 |   | T<br>L |
| -                                      |                                |                          |   | 2      |

Select whether the student was evaluated by the school district.

Transition Details

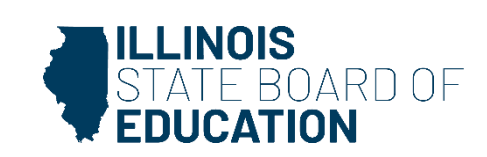

Close

| Transition Details                                                                                       |                                                                                                | Close  |
|----------------------------------------------------------------------------------------------------|------------------------------------------------------------------------------------------------|--------|
| Student InformationStudent Id:Name:TEST, STUDENTDate of Birth:01/01/2020EI Number:123456Clinic Id:123456 | Contact Information<br>ISBE<br>100 N. 1ST STREET<br>SPRINGFIELD, IL<br>62777<br>(217) 782-4321 |        |
| Was the student evaluated by <u>East St</u><br>Louis SD 189?                                             | ○ Yes                                                                                          | 3      |
| Reason For Not Evaluating 0                                                                              | - Select -                                                                                     | ~      |
| Additional Comment                                                                                       |                                                                                                | Submit |

The answer for if the student was evaluated directs the next set of questions. If the district did not evaluate, the reason for not evaluating must be selected.

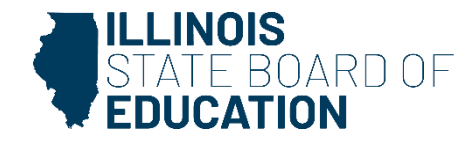

| Transition Details                                                                                       | Close                                                                                                    |
|----------------------------------------------------------------------------------------------------|----------------------------------------------------------------------------------------------------|
| Student InformationStudent Id:Name:TEST, STUDENTDate of Birth:01/01/2020El Number:123456Clinic Id:123456 | Contact Information<br>ISBE<br>100 N. 1ST STREET<br>SPRINGFIELD, IL<br>62777<br>(217) 782-4321                                                                                                    |
| Was the student evaluated by <u>East St</u><br>Louis SD 189?                                             | ⊖ Yes 🔎 No                                                                                                    |
| Reason For Not Evaluating 1                                                                              | - Select - 🗸 🗸                                                                                                    |
| Additional Comment                                                                                       | - Select -<br>01 - Exited before transition process<br>02 - Moved before or during transition process<br>03 - Child is deceased<br>04 - Referral not needed<br>05 - Parents did not consent<br>06 - No evaluation recommended<br>07 - Address not in district |
|                                                                                                    | Submit                                                                                                    |

Hover the cursor over the "i" next to "Reason for not Evaluating" for details of the reasons.

### 02 and 07 are frequently confused.

If the child moved, ask where the child moved to and enter the new school district.

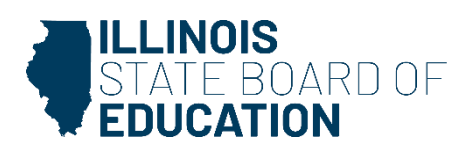

### **Reasons for not Evaluating**

- The child exited Early Intervention before the transition process.
- The child moved away before or during the transition process.
- The child is deceased.
- The child was served in Part C/EI and referred to Part B but the parent/guardian declined their right to a timely and meaningful transition.
- The domain meeting team recommended an evaluation, but the parent/guardian did not provide consent OR repeatedly failed or refused to produce the child for evaluation.
- Evaluation deemed not warranted and did not proceed with evaluation (this does not include those students where El reports are used to determine eligibility).
- The address is not in the district boundary.

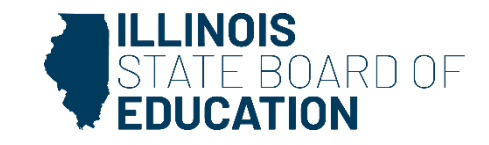

|              |                           |                     |                       | TAMANDA CANTU   |
|--------------|---------------------------|---------------------|-----------------------|-----------------|
|              | Transition Details        |                     |                       | Close           |
|              | Student Information       |                     | Contact Information   |                 |
|              | Student Id:               |                     | ISBE                  |                 |
|              | Name: TEST, ST            | UDENT               | 100 N. 1ST STREET     |                 |
|              | Date of Birth: 01/01/2    | 2020                | SPRINGFIELD, IL       |                 |
|              | El Number: 123456         |                     | 62777                 |                 |
|              | Clinic Id: 123456         |                     | (217) 782-4321        |                 |
|              | Was the student evaluated | d by <u>East St</u> | es O No               |                 |
|              | Louis SD 189?             |                     |                       |                 |
|              | Match DHS record to SIS   | Student             |                       |                 |
|              | Student Id Las            | t Name First Na     | me Birth Date         |                 |
|              |                           | est Stude           | INT 01/01/2020        | Search (i       |
|              | 123456789 TE              | ST STUDE            | NT 01/01/2020         | Select as Match |
|              |                           |                     |                       |                 |
|              |                           |                     |                       | Submit          |
|              |                           |                     |                       | Gubinit         |
|              |                           |                     |                       | FAST STIOUIS II |
| /hen it is s | selected the child w      | was evaluated by    | the district, differe | ent             |
| uestions r   | opulate. You must         | match the trans     | ition (DHS record)    | toa             |
|              | student neme and          | hirthdata propo     | nulatos If the DUC    | record          |
| is id. The   | student name and          | birtiluate prepo    |                       |                 |
| as incorre   | ct information (nai       | me spelling or bi   | rthdate), the searcl  | h STA           |
| iteria will  | need adjusted.            |                     |                       | 🛒 EDU           |
|              |                           |                     |                       |                 |

| Transition D                                                                         | etails                                                       |                      |                                                                                                | Close         |
|--------------------------------------------------------------------------------------|--------------------------------------------------------------|----------------------|------------------------------------------------------------------------------------------------|---------------|
| Student Inform<br>Student Id:<br>Name:<br>Date of Birth:<br>El Number:<br>Clinic Id: | ation<br><br>TEST, STUDENT<br>01/01/2020<br>123456<br>123456 |                      | Contact Information<br>ISBE<br>100 N. 1ST STREET<br>SPRINGFIELD, IL<br>62777<br>(217) 782-4321 |               |
| Was the studer<br>Louis SD 189?                                                      | nt evaluated by <u>East St</u>                               | Yes                  | s O No                                                                                         |               |
| Eligibility Deter                                                                    | mination Date                                                |                      |                                                                                                |               |
| IDEA Eligible                                                                        |                                                              | ⊖ Yes                | s O No                                                                                         |               |
| Did parent/gua<br>initiation of spe                                                  | rdian provide consent for<br>ecial education services        | ○ Yes                | s O No                                                                                         |               |
| Services Start                                                                       | Date                                                         |                      |                                                                                                |               |
| Reason For Del                                                                       | ay in Transition  🕚                                          | - Sel                | ect -                                                                                          | ~             |
| Note: SIS stu                                                                        | udent 123456789, STUDENT T                                   | r <b>est,</b> will b | e matched to this record. Unmatch                                                              |               |
|                                                                                      |                                                              |                      |                                                                                                |               |
|                                                                                      |                                                              |                      |                                                                                                | Submit        |
|                                                                                      |                                                              |                      |                                                                                                | OIA OT ANLE T |

It is very important to make sure the correct SIS ID is matched the to the transition record.

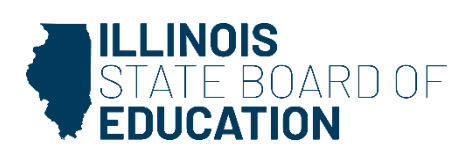

### **No SIS Match**

- Create new SIS ID
  - Enrollment Record
  - Evaluation Only Record
- To avoid no SIS ID match in the system, we suggest that you create an *evaluation only* record for all students who are going to be evaluated.
- By creating the *evaluation only* record prior to the child being evaluated, will help the district avoid any issues if the child does not enroll following the evaluation.

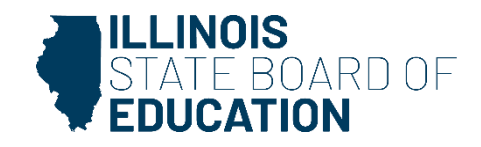

| Transition Details                                                                                       |                                                                                                    | Close    |
|----------------------------------------------------------------------------------------------------|----------------------------------------------------------------------------------------------------|----------|
| Student InformationStudent Id:Name:TEST, STUDENTDate of Birth:01/01/2020EI Number:123456Clinic Id:123456 | Contact Information<br>ISBE<br>100 N. 1ST STREET<br>SPRINGFIELD, IL<br>62777<br>(217) 782-4321                                                                                       |          |
| Was the student evaluated by <u>East St</u><br>Louis SD 189?                                             | ● Yes ○ No                                                                                                    | 3        |
| Eligibility Determination Date                                                                           | 01/01/2024                                                                                                    | 52       |
| IDEA Eligible                                                                                            | ● Yes ○ No                                                                                                    | ۲T<br>ال |
| Did parent/guardian provide consent for<br>initiation of special education services                      | ○ Yes ○ No                                                                                                    | #2       |
| Services Start Date                                                                                      |                                                                                                    | #1       |
| Reason For Delay in Transition 0                                                                         | - Select -<br>- Select -                                                                                                    | ~        |
| Note: SIS student 123456789, STUDENT                                                                     | TES 01 - No delay<br>02 - Parent/Guardian refusal                                                                                                    | E        |
|                                                                                                    | 04 - CFC sent referral late<br>05 - CFC determined eligibility late<br>06 - School district delay<br>07 - School break or parent choice<br>09 - Early Intervention/Extended Services | 32       |

Enter eligibility determination date, whether the child was determined eligible or not, if consent for services was provided, and start date. A reason for delay in transition must be selected, even if there was no delay.

Hover the cursor over the "i" for more detailed reasons.

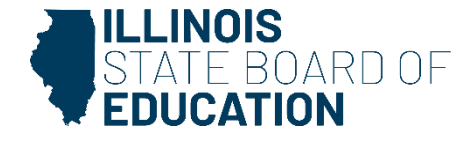

| Transition De                                                                         | etails                                                       |                    |                                                                                                | Close |
|---------------------------------------------------------------------------------------|--------------------------------------------------------------|--------------------|------------------------------------------------------------------------------------------------|-------|
| Student Informa<br>Student Id:<br>Name:<br>Date of Birth:<br>El Number:<br>Clinic Id: | ation<br><br>TEST, STUDENT<br>01/01/2020<br>123456<br>123456 |                    | Contact Information<br>ISBE<br>100 N. 1ST STREET<br>SPRINGFIELD, IL<br>62777<br>(217) 782-4321 |       |
| Was the studen<br>Louis SD 189?                                                       | t evaluated by <u>East St</u>                                | • Yes              | s O No                                                                                         |       |
| Eligibility Deter                                                                     | mination Date                                                | 01/0               | 1/2024                                                                                         |       |
| IDEA Eligible                                                                         |                                                              | Yes                | s O No                                                                                         |       |
| Did parent/guar<br>initiation of spe                                                  | rdian provide consent for<br>ecial education services        | ● Ye               | s O No                                                                                         |       |
| Services Start [                                                                      | Date                                                         | 01/0               | 1/2024                                                                                         |       |
| Reason For Dela                                                                       | ay in Transition                                             | 01-                | No delay                                                                                       | ~     |
| Note: SIS stu                                                                         | ident 123456789, STUDENT TES                                 | s <b>t,</b> will b | e matched to this record. Unmatch                                                              |       |
|                                                                                       | Are you sure you want to transition details?                 | submit             | these No Yes                                                                                   |       |

Make sure all details are correct before submitting. If the wrong SIS ID was matched, select "unmatch."

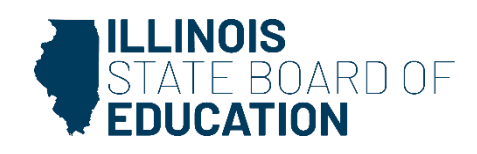

### **Delay Codes**

#### IDEA Eligible = No and No Delay:

| OSEP measurement (b)        | ISBE code                                                                   |
|-----------------------------|-----------------------------------------------------------------------------|
| # of those referred         | Code 01                                                                     |
| determined to be <b>NOT</b> | No delay and not eligible                                                   |
| eligible and whose          | The child was served in Part C (Early Intervention), was referred to Part   |
| eligibility was determined  | B (Early Childhood Special Education) for Part B eligibility determination  |
| by their third birthdays    | and was determined to be <b>NOT ELIGIBLE</b> for Part B services by his/her |
|                             | third birthday.                                                             |

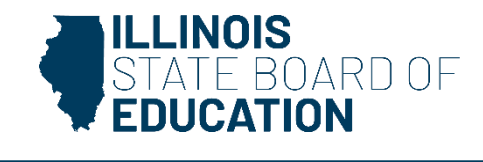

#### IDEA Eligible = Yes and No Delay:

| OSEP measurement (c)      | ISBE code                                                                 |
|---------------------------|---------------------------------------------------------------------------|
| # of those found eligible | Code 01                                                                   |
| who have an IEP developed | No delay and eligible                                                     |
| and implemented by their  | The child was served in Part C (Early Intervention), was referred to Part |
| third birthdays           | B (Early Childhood Special Education) for Part B eligibility              |
|                           | determination, was determined to be ELIGIBLE for Part B services, and     |
|                           | had an IEP developed and implemented by his/her third birthday.           |
|                           | Code 07                                                                   |
|                           | School break or parent choice and eligible                                |
|                           | The child was served in Part C (Early Intervention), was referred to Part |
|                           | B (Early Childhood Special Education) for Part B eligibility              |
|                           | determination, was determined to be ELIGIBLE for Part B services, and     |
|                           | had an IEP developed and ready to be implemented by his/her third         |
|                           | birthday, but services could not begin until after his/her third birthday |
|                           | due to a school break or parent/guardian choice.                          |

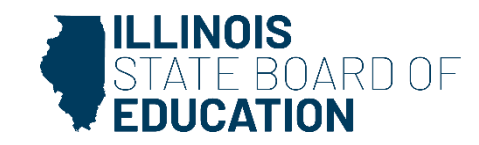

| IDEA Eligible = Yes and Unacceptable Delay | (results in a finding of noncompliance): |
|--------------------------------------------|------------------------------------------|
|--------------------------------------------|------------------------------------------|

| OSEP measurement for      | ISBE code                                                                  |
|---------------------------|----------------------------------------------------------------------------|
| noncompliance             |                                                                            |
| # of children who were    | Code 04                                                                    |
| served in Part C and      | CFC sent referral late                                                     |
| referred to Part B for    | Early Intervention sends the referral after the child is 2 years 9 months, |
| eligibility determination | but they received the child before age 2 years 9 months. This results in   |
| that are not included in  | a school district non-compliant finding. The LEA is responsible for        |
| measurement b, c, d, or e | children on the transition list regardless of if the CFC sends a referral. |
|                           | Code 06                                                                    |
|                           | School district delay                                                      |
|                           | This results in a school district non-compliant finding. The district did  |
|                           | not complete the evaluation and determine eligibility by the 3rd           |
|                           | birthday (e.g., Child was on the 27th month list, district did not receive |
|                           | El referral packet and did not follow up with CFC or parent/guardian,      |
|                           | did not meet evaluation timeline).                                         |

These delay codes will result in a finding of noncompliance.

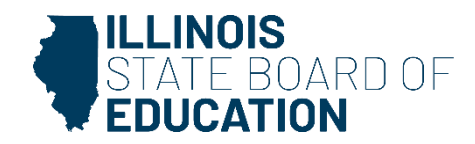

| OSEP measurement (d)           | ISBE code                                                               |
|--------------------------------|-------------------------------------------------------------------------|
| # of children for whom         | Code 02                                                                 |
| parent refusal to provide      | Parent/guardian refusal                                                 |
| consent caused delays in       | Parent/guardian refusal to provide consent caused a delay in            |
| evaluation or initial services | evaluation or initial services OR parent/guardian repeatedly failed or  |
| or to whom exceptions under    | refused to produce the child for evaluation.                            |
| 34 CFR300.301(d) applied       | Code 03                                                                 |
|                                | Child enrolled in the district                                          |
|                                | The child enrolled in the district after the evaluation process had     |
|                                | begun and prior to a determination by the child's previous district as  |
|                                | to whether the child was a child with a disability.                     |
| OSEP measurement (e)           | ISBE code                                                               |
| # of children determined to    | Code 05                                                                 |
| be eligible for early          | CFC determined eligibility late                                         |
| intervention services under    | The child was determined to be eligible for early intervention services |
| Part C less than 90 days       | under Part C less than 90 days before his/her third birthday.           |
| before their third birthdays   |                                                                         |

#### IDEA Eligible = Yes and Acceptable Delay:

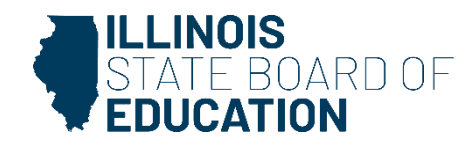

### Frequently Asked Questions

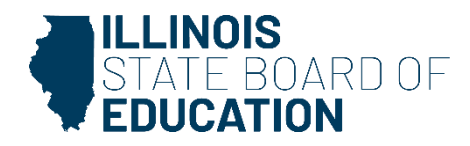

#### How often should districts update the transition list?

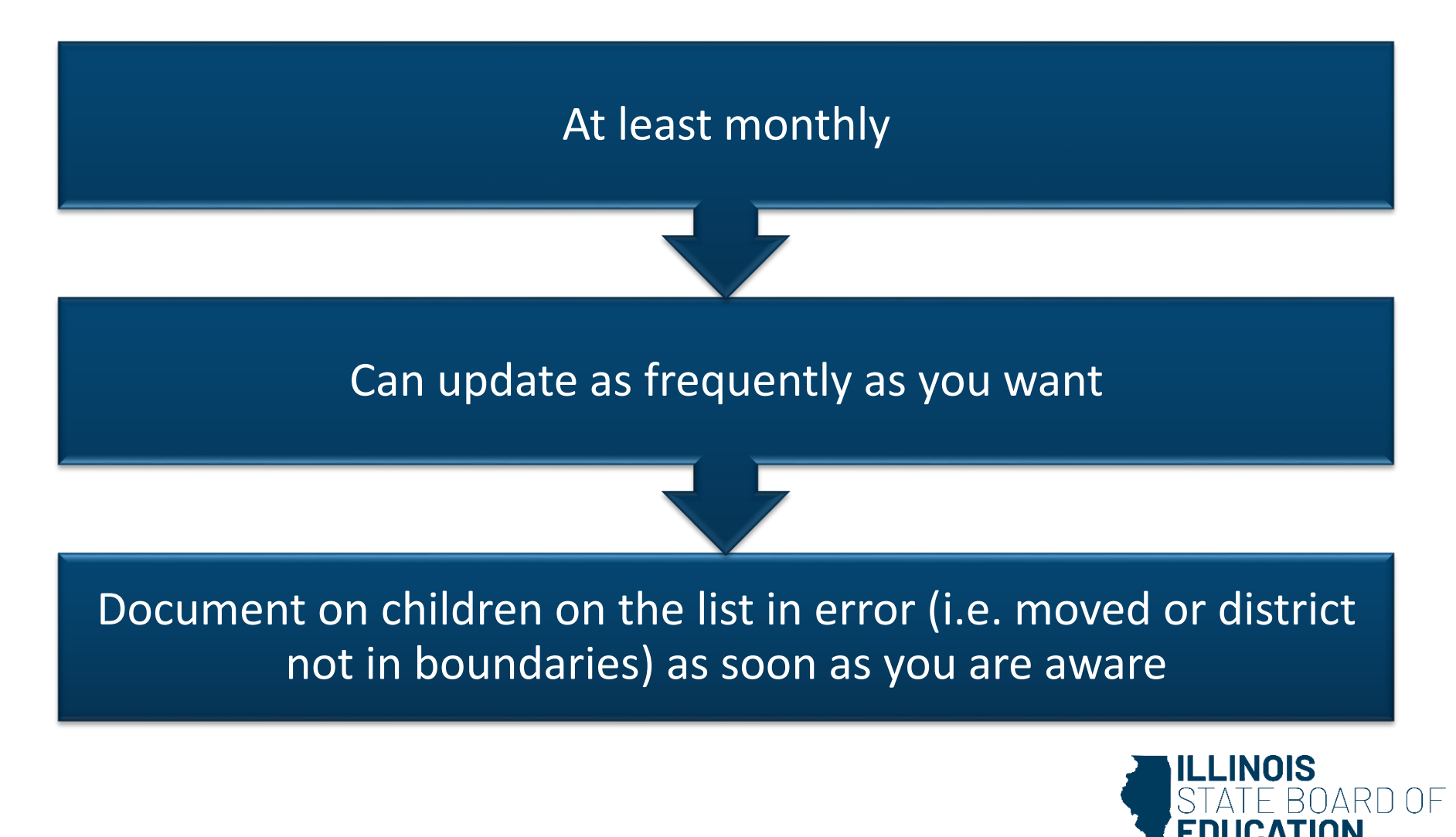

### When do all records have to be updated by?

• Final data entry for the school year must be entered by July 15

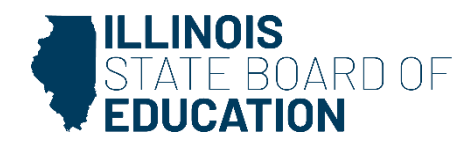

### What are district obligations if a child turns 3 over the summer?

- Use the list to determine who will be turning three over the summer
- Evaluate the child before the school year ends or make plans for a summer evaluation
- Discuss with your local CFC if you would like the transition planning conference held sooner
- Eligibility determined and IEP in place if eligible by the 3<sup>rd</sup> birthday

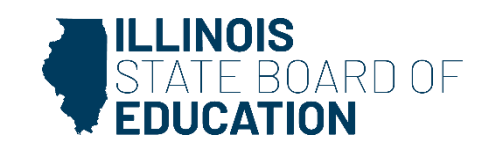

#### What are requirements for late referrals?

Referred to early intervention more than 90 days before the child's third birthday, but was referred to the district less than 90 days before the child's third birthday

 Evaluation and IEP by the 3<sup>rd</sup> birthday

Determined to be eligible for IDEA Part C less than 90 days from the child's third birthday?

- 60-school day timeline
- delay code in the Early Childhood Transition System is Code 05, "CFC determined eligibility late."

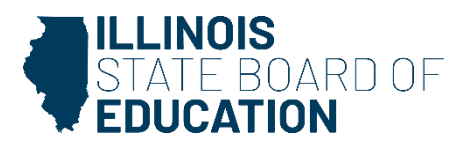

### What are the requirements if a child moves during the transition process?

- The new school district must conduct an initial evaluation within 60 school days of receiving parental consent for the evaluation, even if that timeline expires after the child's third birthday.
- ISBE encourages the new school district to make every effort to complete the evaluation, determine eligibility, and develop and implement an IEP by the child's third birthday or as soon after the third birthday as possible.
- Parent and district should agree to a specific time when the evaluation will be completed.
- Delay Code 03, "Child enrolled in the district," should brook selected as reason for delay.

## What are the requirements when the child is referred to EI less than 45 days before the 3<sup>rd</sup> birthday?

- Early intervention is not required but they can complete initial evaluation
- El refers the child to the appropriate LEA
- LEA follows 60 school day
- If the child begins services after the third birthday, the appropriate delay code for this situation in the Early Childhood Transition System is Code 05, "CFC determined eligibility late

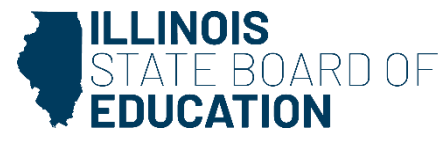

### Does the transition system replace the tracking form?

- No
- Two separate processes for two separate purposes.
  - The Early Childhood Transition System is an ISBE data collection portal
  - El to EC tracking form is a communication and tracking tool for early intervention.
- Districts must continue to complete the tracking forms and send those to the local CFCs.

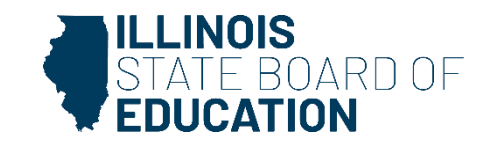

### What if I received a referral from EI but the student is not on my transition list?

- Search for the student within the Early Childhood Transition System in the dropdown menu called "Student Not Assigned to a District."
- Includes all records with reason type listed as either 02, "Moved before or during transition process" OR 07 "Address not in district."
- If you find the child, you can assign them to your district.
- The user must enter the student's first name, last name and date of birth to return record(s).
- If the student is not found using this search, contact ISBE at 217-524-4835 for assistance in resolving the matter.
- If the student is not in the system, you will be unable to document on the student at the present time but check back monthly.

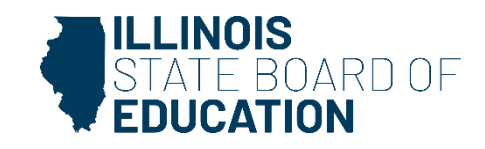

### When should I note that the student is not within the district boundaries or that the CFC notified the district that the child has moved?

- As soon as you are made aware of them.
- Not-in-district boundary when address is outside of the district boundaries after checking with CFC.
  - Should not select out-of-district boundaries if the child has moved out of the district.
- Child moved away before or during the transition process when made aware the child moved
- Make note of the correct district in the pop-up box once selected if either scenario occurs.

How do I create an evaluation only record?

Select "Request SID number"

Enter minimal identifying information

Select "evaluation only," for grade level

Start date may be listed as August 1.

PDA 1.0

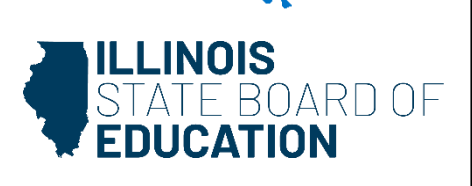

### I entered information on a student, but it is still showing a red "x." Why did it not change to a green checkmark?

• The record will switch to a green check when the child reaches his or her third birthday.

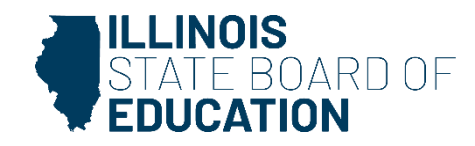

### We used the IFSP to develop the IEP. What reason for not evaluating do I select?

- This is still considered evaluating.
- At the domain meeting, you would have determined that the district does not need to collect additional data and you are using the IFSP information.
- You then hold an eligibility determination conference.
- The answer in the transition system for the question "Was an evaluation completed?" is yes.

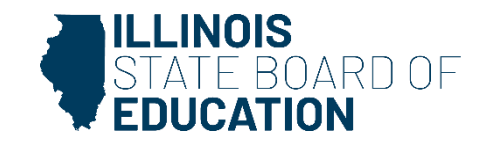

# What does a school district do if a parent/guardian originally agrees to the transition and then decide they have changed their minds?

- When completing the tracking form, mark transition delayed, then check parent/guardian failure/refusal to produce child and write a description of why.
  - Document the attempts to evaluate the student and the date of the refusal.
- In the Early Childhood Transition System in SIS, select reason for not evaluating as "The domain meeting team recommended an evaluation, but the parent/guardian did not provide consent OR repeatedly failed or refused to produce the child for evaluation."

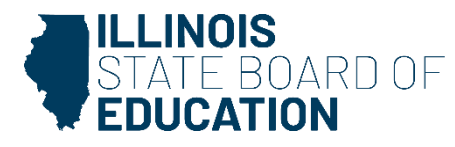

What delay code is used when the evaluation was completed before the third birthday, but the services started until after the third birthday due to a parent/guardian choice or school break?

> Choose Delay Code 07, "School break or parent choice and eligible."

This does not result in a district finding of noncompliance.

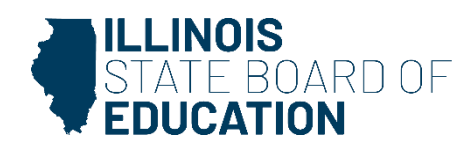

### Why is a CFC delay a district finding of noncompliance?

- Districts are required to seek out IDEA-eligible students, including those transitioning from early intervention.
- The Early Childhood Transition System provides districts advance notice of children who may be transitioning from early intervention.
- It is the responsibility of both programs to work together to make sure that the LEA notification and the transition conference for children potentially eligible for Part B occur

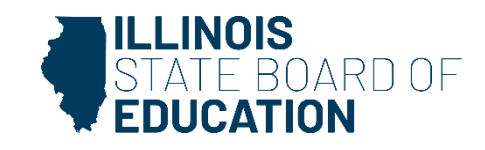

### What do I select for a delay code if the reason is not listed?

• Select the delay code that most closely represents the reason for delay.

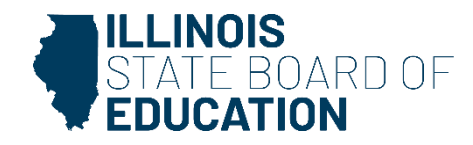

### What happens when I have the same student showing multiple times?

- An incorrect SIS ID was matched to the record.
- Contact information will be different.
- Determine the incorrect matches
- Select the record
- Select Reset at the bottom

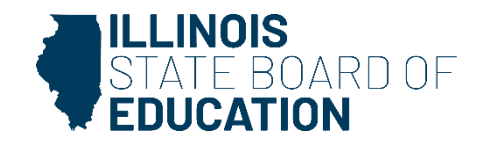

#### **Contact Information**

### Early Childhood Department

### •217-524-4836

Special Education Department

### •217-782-5589

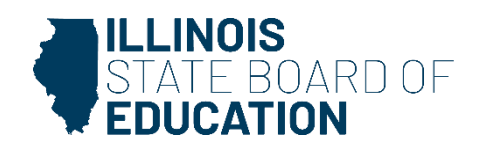